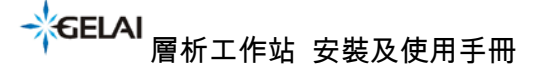

Chromatography Work Station Installation & User Manual

# 層析工作站 安裝及使用手冊

Chromatography Work Station Installation & User Manual

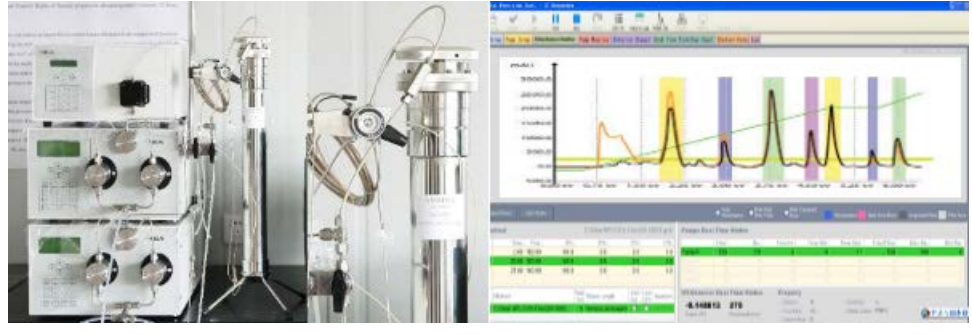

層析工作站 Chromatography Work Station

成都格萊精密儀器有限公司(Chengdu GeLai Technology Co., Ltd) 太陽系分析基礎開發工作室(The Analytical Based Development Center)

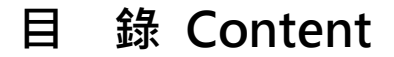

- 1. 工作站的安裝.The workstation installation.
  - 1.1 外掛程式安裝, plug-in installation, FTDI USB-RS232(V2.6.0)。
    - 1.1.1將USB資料轉化器接入埠,進入電腦裝置管理員,查找埠, 查找安裝外掛程式。

Connect the USB data converter to port, then enter into the device administrator interface of the computer system to find the port that for installing the plugin driver for the converter.

- 1.2 Microsoft.NET 的安裝。Microsoft.NET installation.
- 1.2.1 查找 Microsoft .NET Framework 4 Setup 並安裝。
  外掛程式可在網上下載。
  Finding the "Microsoft .NET Framework 4 Setup" and to install.
  It can be downloaded from the Microsoft Download Center.
- 1.3工作站安裝,完成上述步驟方可安裝本工作站。

Workstation installation, complete these steps before installing the Chromatography workstation.

Chromatography Work Station Installation & User Manual

- 2. 進入工作站. Enter the workstation.
  - 2.1 工作站的認識. Understanding workstation.
    - 2.1.1 UVsetup,檢測器控制介面,可設置波長、調零、燈開關。

UV Detector setup: the wavelength, zero, light On/Off can be set in the detector control interface.

| ilas Procusion Inst 10 I | and the second second second second second second second second second second second second second second second |             |
|--------------------------|----------------------------------------------------------------------------------------------------|-------------|
| 2 V V I                  | i 🗉 (* 🗉 🚍 h. 🙈 🖵                                                                                                |             |
| Setup Purp Setup Almakan | - Soult a Page Smither Detector Class Red Time Flow The Class History Dete Ling                                  |             |
|                          | m                                                                                                    |             |
| AU/                      | Vavelength Setup                                                                                                 |             |
|                          |                                                                                                    |             |
|                          |                                                                                                    |             |
| 0.008743                 | 240                                                                                                    |             |
| 2000                     |                                                                                                    |             |
|                          |                                                                                                    |             |
|                          |                                                                                                    |             |
|                          |                                                                                                    |             |
|                          |                                                                                                    |             |
|                          |                                                                                                    |             |
|                          |                                                                                                    |             |
|                          |                                                                                                    |             |
|                          |                                                                                                    |             |
|                          |                                                                                                    |             |
|                          |                                                                                                    |             |
|                          |                                                                                                    |             |
|                          |                                                                                                    |             |
|                          |                                                                                                    |             |
|                          |                                                                                                    | 98. (1A.K.) |
|                          |                                                                                                    | © * * * * * |

2.1.2 pump setup, 輸液泵參數設置。

Pump setup: pump parameter settings.

|                                      | 1 DC Bergeniles          |                      |                             |                  | i i i 🗱 |
|--------------------------------------|--------------------------|----------------------|-----------------------------|------------------|---------|
|                                      |                          |                      | 1. 2                        | Statest Turg A   |         |
| 17 Detter Primp Setter               | Alexandre Rosliver The   | Badtor Letector Liga | al Real line Flow/Ray Chart | Listory Surs Lag |         |
| Ran Don ( model )<br>() - 100<br>200 | Å A⊴                     | 200.00               | 100 ta<br>300 0             | 500 inc.         |         |
|                                      | B                        | N, server,           | Nue las                     |                  |         |
|                                      | Ċ.                       | R, Internet          | ···· ···                    | No ba            |         |
|                                      | D.                       | ft.minir)            | 80-14<br>50                 | 16 in 1          |         |
|                                      |                          |                      |                             |                  |         |
| traily .                             |                          |                      |                             |                  | · 1183  |
| 1 100 Sami                           | - Brannes - Bellet Press |                      |                             |                  |         |

2.1.3 absorbance monitor,方法運行及採集視窗。

Absorbance monitor: the window for monitoring the operation and signal acquisition of running method.

Chromatography Work Station Installation & User Manual

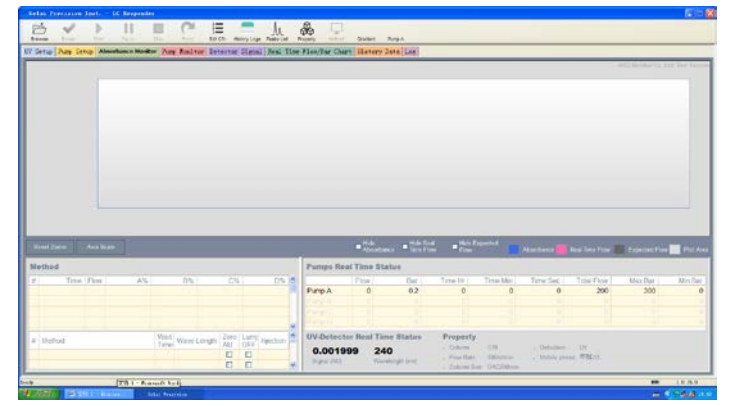

#### 2.1.4 pump monitor, 輸液泵運行信號。

Pump monitor: status and running signal of pump.

|                                                                                                    | and the second second                          | 11 100                               | C                 |                 | h &                 |                             |                   |                |                 |                  |                                                 |                |              |
|----------------------------------------------------------------------------------------------------|------------------------------------------------|--------------------------------------|-------------------|-----------------|---------------------|-----------------------------|-------------------|----------------|-----------------|------------------|-------------------------------------------------|----------------|--------------|
| Notice         Description         Description <thdescripic a="" an="" andin="" in="" instructin="" is="" structu<="" structure="" th=""><th>ettin Dime Colon 43</th><th>hand such Resident</th><th>and therefore The</th><th>Cen merery Lage</th><th>Texts of Property</th><th>auffine Count III</th><th>at one Taxa I and</th><th></th><th></th><th></th><th></th><th></th><th></th></thdescripic> | ettin Dime Colon 43                            | hand such Resident                   | and therefore The | Cen merery Lage | Texts of Property   | auffine Count III           | at one Taxa I and |                |                 |                  |                                                 |                |              |
| ADD Reversion Last Norm           Reversion Last Norm           Program Strategy           Program Strategy                                                                                                    |                                                |                                      |                   |                 |                     |                             |                   |                |                 |                  |                                                 |                |              |
| Intel         Perspective Station           x         True (For A5)         C5         D5         Perspective Station           Prove A         Prove A         D         Enertie         True Main         True Station         Main           Prove A         D         D <th></th> <th></th> <th></th> <th></th> <th></th> <th></th> <th></th> <th></th> <th></th> <th></th> <th></th> <th></th> <th></th>                                                                                                    |                                                |                                      |                   |                 |                     |                             |                   |                |                 |                  |                                                 |                |              |
| #         Time (Hour AS)         DS         CS         DS         Filme         Ear         Emel/P         TereMail         TereMail         TereMail         TereMail         March         March           P         Time (Hour AS)         DS         CS         DS         PropA         0         0         0         0         0         0         0         0         0         0         0         0         0         0         0         0         0         0         0         0         0         0         0         0         0         0         0         0         0         0         0         0         0         0         0         0         0         0         0         0         0         0         0         0         0         0         0         0         0         0         0         0         0         0         0         0         0         0         0         0         0         0         0         0         0         0         0         0         0         0         0         0         0         0         0         0         0         0         0         0         0         0<                                                                                                    | imp A G                                        | a theme                              | -                 |                 |                     |                             |                   |                | Espected First  | -                | Pump A Firm<br>Pump B Firm                      | Rap CR         | Ter: Permit  |
| Puno A 0 0 0 0 200 300                                                                                                    | ing Party Bar<br>Imp A G                       | radiont                              |                   |                 | Pumps Ro:           | al Time Status              |                   |                | Especial Fire   |                  | Pump A Firm<br>Pump 3 Firm                      | Pung C F       | Net Property |
|                                                                                                    | Imp A G                                        | radient                              | BN CN             | DN 6            | Pumps Roa           | al Time Status              | Da/               | fime!**        | Experient ine   | Time Sec (       | Pump A From<br>Pump D From<br>Tobe From         | Pump C P       | MA Der       |
|                                                                                                    | er Nore Re<br>mp A G<br>Inod<br># Time Fi      | n Monte<br>Fradient                  | 15 CS             | D'S T           | Pumps Rea<br>Pump A | al Time Status<br>Fice<br>D | 6                 | Timetri I<br>O | Toperstations   | Time Sec.1       | Pump A Prov<br>Pump B Pum<br>Tota: Flow<br>200  | Mac Dar<br>300 | Min Dar      |
|                                                                                                    | ing Aurop Bar<br>Imp A G<br>third<br># Tone Fi | n tinte<br>iradiont<br>the ( A% ( )) | D% C%             | DN 1            | Ратря Вол<br>Ритр А | al Time Status<br>Pice<br>D | Carl<br>C         | Timote  <br>0  | Toportical line | Tarre Sec (<br>0 | Pump A Flow<br>Pump D Flow<br>Total Flow<br>200 | Marthur<br>300 | Min Dar      |
|                                                                                                    | imp A G<br>Ibod                                | radiont                              | the Ch            | D'S O           | Pareps Rec          | al Time Status<br>Fice<br>D | Ela/<br>6         | Time,Fr  <br>O | Experied Film   | Tame Sec<br>0    | Pump A How<br>Pump D How<br>Total Flow<br>200   | Marthan<br>300 | Net Young    |

2.1.5 detector signal, 檢測器及時信號。

Detector signal: the detector signal in time.

| Infai Provintes Iners - 16 Resp. | and the second second se |                              |                 |   | 10 E                      |
|----------------------------------|----------------------------------------------------------------------------------------------------|------------------------------|-----------------|---|---------------------------|
|                                  | CE                                                                                                    | <u>h</u> & 5                 | 2 Dates Area    |   |                           |
| Setup Purp Setup Monthance J     | Andtor Pump Konitor Detector t                                                                                                    | Agend Real Time Float/Dar Ch | Matery Data Log |   |                           |
|                                  |                                                                                                    |                              |                 |   | AD ROMAN CALLS 240, VANDA |
|                                  |                                                                                                    |                              |                 |   |                           |
|                                  |                                                                                                    |                              |                 |   |                           |
| Aut                              |                                                                                                    |                              |                 |   |                           |
| 14                               |                                                                                                    |                              |                 |   |                           |
|                                  |                                                                                                    |                              |                 |   |                           |
|                                  |                                                                                                    |                              |                 |   |                           |
|                                  |                                                                                                    |                              |                 |   |                           |
| Note                             |                                                                                                    |                              |                 |   |                           |
|                                  |                                                                                                    |                              |                 |   |                           |
|                                  |                                                                                                    |                              |                 |   |                           |
|                                  |                                                                                                    |                              |                 |   |                           |
| 6.1001-0                         |                                                                                                    |                              |                 |   |                           |
|                                  |                                                                                                    |                              |                 |   |                           |
|                                  |                                                                                                    |                              |                 |   |                           |
| 1                                |                                                                                                    |                              |                 |   |                           |
| Date: Time                       | 8                                                                                                    |                              |                 | 2 |                           |
| 30 Ricutes 💌                     |                                                                                                    |                              | Manutes         |   |                           |
|                                  |                                                                                                    |                              |                 |   | N# 1.1.15.0               |
|                                  |                                                                                                    |                              |                 |   |                           |

2.1.6 real time flow/bar chart,輸液泵即時流速與壓力。

Real time flow / bar chart: display real time pump flow rate and pressure.

Chromatography Work Station Installation & User Manual

11 I C E -Ja. -

2.2 方法編輯與保存。Method editing and saving.

2.2.1 按一下工具列"edt cfn",進入方法編輯視窗,如下,"method"用於編輯或修改,"method sequence"用於多個方法程式序列的修改;"+row"為添加行,"-row" 為刪除行,"clear queue"為清空行,"sort time"為時間排序。單一方法的編輯在第 一欄中編輯,完成後使用"method"欄保存方法,路徑可自訂。

Click the toolbar "edt cfn", into the method editor window, as follows:

The "method" is used to edit or modify,

the "method sequence" is used to modify the sequenced program of several methods; the "+ row" for adding a row, "-row" to delete a row, "clear queue" to clear a row, "sort time" is to sort by time.

A single method is edited in the first column, and while completed, the "method" column is used for storing the method, and the path can be specified.

Chromatography Work Station Installation & User Manual

| AU / Wav                    |                                                                                                    |                                                                                                    | and a set                      |                 |  |
|-----------------------------|----------------------------------------------------------------------------------------------------|----------------------------------------------------------------------------------------------------|--------------------------------|-----------------|--|
| AO7 Way                     | Tethod Editor                                                                                                    |                                                                                                    |                                |                 |  |
|                             | Method                                                                                                    |                                                                                                    |                                |                 |  |
| gnal (AU)                   | Tine                                                                                                    | Flow                                                                                                    | 25                             | CK DN           |  |
| 011556                      | 20                                                                                                    | 500 10                                                                                                    | 30                             | 0 0             |  |
| .011556                     | 50                                                                                                    | 500 60                                                                                                    | 40                             | 0 0             |  |
| Zeros                       |                                                                                                    |                                                                                                    |                                |                 |  |
|                             | Barr Barr Char Own                                                                                                    | e Cert Tana                                                                                                    |                                | Onu Sau         |  |
|                             |                                                                                                    |                                                                                                    |                                | - Open          |  |
|                             | Method sequence                                                                                                    |                                                                                                    | Vait .                         | Zero Luop vices |  |
|                             | 0                                                                                                    |                                                                                                    | 71me 0 8/                      | emain unchanged |  |
|                             | 1                                                                                                    |                                                                                                    |                                | esain unchanged |  |
|                             | -                                                                                                    |                                                                                                    | 0 M                            | eash unchanged  |  |
|                             |                                                                                                    |                                                                                                    |                                |                 |  |
|                             | +Row -Row Clear Queue                                                                                                    | •                                                                                                    |                                | Open Save       |  |
|                             |                                                                                                    |                                                                                                    |                                | Close           |  |
|                             |                                                                                                    |                                                                                                    |                                |                 |  |
| ectation last LC Response   |                                                                                                    | ■ Ju 🎄 🖓                                                                                                    |                                |                 |  |
| Pearly Start Paula          | Die Reid Edit Ch Ha                                                                                                    | story Loga Peaks List Property Midtail Grad                                                                                                    | ent Pump A                     |                 |  |
| Pump Setup Assoroance mon   | for runp sonitor perector                                                                                                    | Signal Real line Flow/bar chart m                                                                                                    | story Data Log                 |                 |  |
| ALL (18/2)                  | Bethed Editor                                                                                                    |                                                                                                    |                                |                 |  |
| AU / Way                    | Method                                                                                                    |                                                                                                    |                                |                 |  |
| anal (AU)                   | Time                                                                                                    | 务在为                                                                                                    |                                | 7 8             |  |
|                             | 20                                                                                                    | 僕存在 (D): 📴 Cfn Files                                                                                                    | × 01 = .                       | 0 0             |  |
| 044620                      | 50                                                                                                    | 20150707-123. gefa                                                                                                    |                                | 0 0             |  |
| .011639                     |                                                                                                    | R.B.rigeryan II At sofn                                                                                                    |                                |                 |  |
| .011639<br>Zeros            |                                                                                                    | ●甲酮水剂(社)320X水 gefn                                                                                                    |                                |                 |  |
| 2eros                       |                                                                                                    | AD SANGERAL CONSTRUCT                                                                                                    |                                |                 |  |
| 2011639                     | +Row Row Clear Queu                                                                                                    |                                                                                                    |                                | Open Save       |  |
| 2403                        | +Row -Row Clear Queue<br>Method sequence                                                                                              |                                                                                                    |                                | Open Save       |  |
| .011639<br><sup>Zeros</sup> | +Row Row Clear Queue<br>Method sequence                                                                                               |                                                                                                    |                                | Open Save       |  |
| 2.011639<br>Zeros           | +Row     Clear Queue       Method sequence     #       #     #=tbod       0     1                                                     | Image: State of the state of the s             |                                | Open Save       |  |
| 2.011639<br>Zeros           | +Row Row Clear Guess<br>Method sequence                                                                                               | P     P     P |                                | Open Save       |  |
| 2.011639<br>Zeros           | +Row Row Clear Guess<br>Method sequence<br>8 Fethod<br>0<br>1<br>2                                                                    | Image: State of the state of the s             | xxk 💌 🖪                        | Open Save       |  |
| 2.011639<br>Zeros           | +Row     Row     Clear Queue       Method sequence     #       #     #       0     1       2     -       +Row     Row     Clear Queue | 日本         日本         日                                                                                                    | zes, v a<br>in File () gefa) v | Open Save       |  |
| 2.011639<br>Zeros           | +Row Row Clear Queu<br>Method sequence<br>8 Fethod<br>0<br>1<br>2<br>-Row Row Clear Queu                                              |                                                                                                    | osk efai efai                  | Open Save       |  |
| 2403<br>Zeros               | +Row     Row     Clear Queo       Method     Sequence       #     Fethod       0     1       2         +Row     Row   Clear Queoe     |                                                                                                    | osk 🖋 🖪                        | Open Save       |  |

2.3 方法使用.Method application.

2.3.1 按一下工具列"browse"進入方法選擇視窗,"+"用於添加方法序列行,"-"用於 刪除序列行,該程式可添加數個方法,並自動按照方法序列逐個運行。添加行目後 ,按一下"..."圖示選擇方法,可根據需要選擇啟動自動調零,按一下下載序列。"save" 用於保存方法序列用。

Click the "browse" of the Toolbar to enter the method selection window: use "+" to add a method sequence lines, "-" to delete sequence line, numerous methods can be added , and executed automatically according to the method sequence. After the sequence line additions, click the "..." icon to selection methods, with the

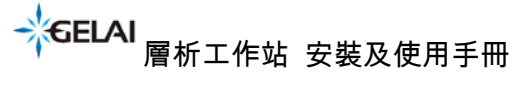

Chromatography Work Station Installation & User Manual

auto-zero option selected if necessary.

Click download sequence to load the method sequence lines for execution, and use "Save" to save the method sequences.

| - Gelai Precision Inst LC Re   | sponder                  |                                 |                      |                 |                  |                |                   |                 |               | 30        |
|--------------------------------|--------------------------|---------------------------------|----------------------|-----------------|------------------|----------------|-------------------|-----------------|---------------|-----------|
|                                |                          | 1 = h                           | ♣ ♀                  |                 |                  |                |                   |                 |               |           |
| Browse Rooly Stirf Page        | te Stop Rept             | Edt Cfn History Logs Peaks List | Property Method G    | adent Pump A    |                  |                |                   |                 |               |           |
| UV Setup Pump Setup Absorbanc  | e Monitor   Pump Monitor | Detector Signal   Keal Tim      | se Floss/Bar Chart H | istory Data Log |                  |                |                   |                 |               |           |
|                                |                          |                                 |                      |                 |                  |                |                   | 11              |               |           |
|                                | Load Rethod              |                                 |                      |                 |                  |                |                   |                 |               |           |
|                                | Method View              |                                 |                      |                 | C.\Golai         | HPLCICIn Files | 20150707-123.gcfm |                 |               |           |
|                                | Tine                     | Flow                            | 15                   | Bit             |                  | C%             | DW                |                 |               |           |
|                                | 0.00                     | 800.00                          | 80.0                 | 20.0            |                  | 0.0            | 0.0               |                 |               |           |
|                                | 20.00                    | 500.00                          | 10.0                 | 30.0            |                  | 0.0            | 0.0               |                 |               |           |
|                                | 00.00                    | WWW. WY                         | 9919                 | 405.0           |                  | 414            |                   |                 |               |           |
|                                |                          |                                 |                      |                 |                  |                |                   |                 |               |           |
|                                |                          |                                 |                      |                 |                  |                |                   |                 |               |           |
|                                | Method sequ              | ence                            |                      |                 |                  |                |                   |                 |               |           |
|                                | E Fethod                 |                                 |                      | Wait            | Wave Length      | Zero All La    | n OFF Intection   |                 |               |           |
|                                | 0 Criteriai B            | PLC\Cfn Files\20160307-123. 4   | ote                  | Tine            | Reasin unchasted |                |                   | -               |               |           |
|                                |                          |                                 |                      | <u></u>         |                  | 1 200          |                   |                 |               |           |
|                                |                          |                                 |                      |                 |                  |                |                   |                 |               |           |
|                                |                          |                                 |                      |                 |                  |                |                   | Time Flow       | Expected Flow | Plot Area |
| <u> 11 - 1</u>                 |                          |                                 |                      |                 |                  |                |                   | Canada Granda M |               | I Bendere |
| Method                         |                          |                                 |                      |                 |                  |                |                   |                 |               |           |
| # Time Flow                    | A% + - (                 | lear Queue                      |                      |                 |                  | Open           | Save              | tal Flow        | Max Bar       | Min Bar   |
|                                |                          |                                 |                      |                 |                  |                |                   | 200             | 300           | 0         |
|                                |                          |                                 |                      | Load Method Sec | quence and Close |                | Cancel            | 0               |               |           |
|                                |                          |                                 | Pump D               | .0] 0.]         | D                | -11            | 0                 | .0              |               |           |
| data and                       | Wait                     | Zero Lamt                       | UV-Detector R        | eal Time Status | Property         |                |                   |                 |               |           |
| # Method                       | Time Wave Le             | angth AU OFF mection            | 0.012544             | 240             | - Column         | C38            | - Detection:      | UV.             |               |           |
|                                |                          |                                 | Signal (AU)          | Wavelength (nm) | - Flow Rate      | 500ml/min      | - Mobile phase:   | 甲醇(小)、          |               |           |
|                                |                          |                                 |                      |                 | - Column Size:   | DAC200mm       |                   | 1.000           |               | _         |
| eadly                          |                          |                                 |                      |                 |                  |                |                   |                 | \$1.M         | 1.0.15.0  |
| A CHIMAN AND A CALL AND A CALL | 1 X15 1 - Norraso        |                                 |                      |                 |                  |                |                   |                 |               | 0.0848-00 |

### 2.3.2 工具列"property"為採集圖譜資訊編輯。包括:積分選擇、色譜柱使用資訊、 目錄和檔案名資訊。要求在下載方法後或更換條件時修改。

Toolbar "property" is used to edit/record information of collected chromatogram, including: integration parameters, column information, directory and file name information. It is records that are updated while methods are downloaded for execution or conditions are modified.

Chromatography Work Station Installation & User Manual

| Browse<br>UV Setup | Ready<br>Pump Se | tup Absort   | bance Monito | Pump Monitor De        | Ch. Hatory<br>ector Si | Logs PeaksList  <br>gnal Real Time | Property United    | Gradent<br>art History | Pump A<br>Data L | og   |                           |           |                               |                 |               |           |
|--------------------|------------------|--------------|--------------|------------------------|------------------------|------------------------------------|--------------------|------------------------|------------------|------|---------------------------|-----------|-------------------------------|-----------------|---------------|-----------|
|                    |                  |              |              |                        |                        |                                    |                    |                        |                  |      |                           |           |                               |                 |               |           |
|                    |                  | 00           |              |                        |                        | Property                           |                    |                        |                  |      | 8                         |           |                               |                 |               |           |
|                    |                  | 00           |              |                        |                        | Peak Detection                     |                    |                        |                  |      |                           |           |                               |                 |               |           |
|                    | 80.0             | 00           |              |                        |                        | Min. Peak<br>Height                | 20.0               | uVots Pe               | ak Width:        | 20   | Secs                      |           |                               |                 |               |           |
| otte               | 60.0             |              |              |                        | _                      | Column Properti                    | e5                 |                        |                  |      |                           |           |                               |                 |               |           |
| A Real             |                  |              |              |                        |                        | Column                             | 18                 | Flo                    | w Rate:          | 100  |                           |           |                               |                 |               |           |
|                    | 40.0             | 00           |              |                        |                        | Column Size:                       | 50                 | Det                    | tection:         | w    |                           |           |                               |                 |               |           |
|                    |                  |              |              |                        |                        | Mobile phase:                      | 甲醇水                |                        |                  |      |                           |           |                               |                 |               |           |
|                    |                  | 0            |              |                        | 5                      | Data File Proper                   | ties               |                        |                  |      |                           | 1         | 15                            |                 | 20            |           |
|                    |                  |              |              |                        |                        | Directory for<br>Data Files:       |                    |                        |                  |      |                           |           |                               |                 |               |           |
| Reset Z            |                  | Axis Stale   |              |                        |                        | File Name:                         | 测试                 |                        |                  |      |                           | and       | Absorbance                    | Real Title Flow | Expected Flow | Plot Area |
| Metho              | đ                |              |              | C (Gelai HPLC)         | Cfn Files              | Auto create                        | date folder in the | directory.             |                  |      |                           |           |                               |                 |               |           |
| #                  | Time             | Flow         | A%           | B%                     | C%                     |                                    |                    |                        |                  |      |                           | ime:Min   | Time:Sec                      | Total Flow      | Max Bar       | Min Bar   |
| 0                  | 0.00             | 100.00       | 100.0        | 0.0                    | 0.0                    |                                    |                    |                        |                  |      |                           | 0         | 0                             | 0               | 300           | 0         |
| 1                  | 20.00            | 100.00       | 100.0        | 0.0                    | 0.0                    |                                    |                    |                        |                  | OK   | Cancel                    |           |                               |                 |               |           |
| 2                  | 21.00            | 100.00       | 100,0        | 0.0                    | 0.0                    |                                    | Dura Dan           | 1.1                    |                  | - 01 | VI St                     |           |                               |                 |               |           |
| # Meg              | bod              |              |              | Wai<br>Tim Wave Length | Zerci<br>AU            | Lam Injection                      | UV-Detect          | tor Real Tir           | me Sta           | tus  | Property<br>. Column      | 16        | - Detection                   | : (w            |               |           |
| 0 C:\G             | elai HPLC        | C(Cfn Files) | 2015082      | 0 Remain unchan        | ged 🕑                  |                                    | Signal (AU)        | Way                    | islangth (r      | vm): | Flow Rate     Column Size | 100<br>50 | <ul> <li>Mobile pl</li> </ul> | ase 甲醇水         |               |           |
| andy .             |                  |              |              |                        |                        |                                    |                    |                        |                  |      |                           |           |                               |                 | 51M           | 1.0.14.0  |
| 7 开始               | - 64             | and record   | Line -       |                        |                        |                                    |                    |                        |                  |      |                           |           |                               |                 |               |           |

2.3.3 完成以上操作後,按一下"ready"進入運行操作。"reset zoom"為還原視窗, "axis scale"用於尺規設定,時間尺規自動與梯度時間匹配。按一下"start",程式開始運行。如下:

After completing the above operation, click "ready" to enter running operation. Use "Reset zoom" to restore the window, "axis scale" to set the scales. The time scale automatically matches the gradient time. Click "start", the program starts running, as follows:

| Galas     | Precisio  | n Inst        | LC Responder   |                                         |                    |                   |                        |                |            |                                                                                                    |          |             |                |               |                |
|-----------|-----------|---------------|----------------|-----------------------------------------|--------------------|-------------------|------------------------|----------------|------------|----------------------------------------------------------------------------------------------------|----------|-------------|----------------|---------------|----------------|
| B         | ×         |               | 10 1           |                                         | =                  | A                 |                        |                |            |                                                                                                    |          |             |                |               |                |
| Depuyoint | Cancel    | Start         | Paula          | inia fiesat Ed                          | t Cfn History Lops | Peaks List        | collecty Mithout       | Oraslert Purs  | (A)        |                                                                                                    |          |             |                |               |                |
| UV Setu   | p Pump S  | Setup Abs     | orbance Monito | Pump Monitor De                         | etector Signal     | Real Time         | Flow/Bar Chart         | History Dat    | Log        |                                                                                                    |          |             |                |               |                |
|           |           |               |                |                                         |                    |                   |                        |                |            |                                                                                                    |          |             | 0              |               | L Test Version |
|           | 120       | 000           |                |                                         |                    |                   |                        |                |            |                                                                                                    |          |             |                |               |                |
|           | 100       | 000           |                |                                         |                    |                   |                        |                |            |                                                                                                    |          |             |                |               |                |
|           |           |               |                |                                         |                    |                   |                        |                |            |                                                                                                    |          |             |                |               |                |
|           | 80        | .000          |                |                                         |                    |                   |                        |                |            |                                                                                                    |          |             |                |               |                |
|           | olts      | 007           |                |                                         |                    |                   |                        |                |            |                                                                                                    |          |             |                |               |                |
|           | 2         |               |                |                                         |                    |                   |                        |                |            |                                                                                                    |          |             |                |               |                |
|           | 40        | - 000         |                |                                         |                    |                   |                        |                |            |                                                                                                    |          |             |                |               |                |
|           |           |               |                |                                         |                    |                   |                        |                |            |                                                                                                    |          |             |                |               |                |
|           |           |               |                |                                         |                    |                   |                        |                |            |                                                                                                    |          |             |                |               |                |
|           |           | 000           | 11 1           | 1 - 1 - 1 - 1 - 1 - 1 - 1 - 1 - 1 - 1 - |                    | <del>8 - 13</del> |                        |                | 16 13      |                                                                                                    |          | <u>8 7</u>  |                | 1             |                |
|           |           |               |                |                                         | 3                  |                   |                        | 10<br>Million  | inc.       |                                                                                                    |          |             |                |               |                |
|           |           |               |                |                                         |                    |                   |                        | minu           |            |                                                                                                    |          |             |                |               |                |
| Reset     |           | Axis Sca      | de .           |                                         |                    |                   |                        | Absorbance     | Time Flow  | Flow                                                                                                    |          |             | Real Time Flow | Expected Flow | Plot Area      |
| Meth      | od        |               |                | C:\Gelai HPLC                           | Cfn Files\2015     | 0828.gcfn         | Pumps Real             | Time Statu     | s.)        |                                                                                                    |          |             |                |               |                |
| #         | Tim       | e Flow        | A%             | B%                                      | C%                 | D%                | -                      | Flow           | Bar        | Time Hr                                                                                                    | Time:Min | Time Sec    | Total Flow     | Max Bar       | Min Bar        |
| 0         | 0.0       | 0 100.00      | 100.0          | 0.0                                     | 0.0                | 0.0               | Pump A                 | 0              | 0.3        | 0                                                                                                    | 0        | 0           | 0              | 300           | 0              |
| 1         | 20.0      | 0 100.00      | 100.0          | 0.0                                     | 0.0                | 0.0               | Plate ()               |                |            |                                                                                                    |          |             |                |               | 0              |
| 2         | 21.0      | 100.00        | 100.0          | 0.0                                     | 0.0                | 0.0               | Pump C                 |                |            |                                                                                                    |          |             |                |               | 0              |
|           |           |               |                | 10.0                                    | 1 Thomas and       | _                 | 1011 0                 | De et Theres   |            | The second second second second second second second second second second second second second second second se |          |             |                |               |                |
| # M       | ethod     |               |                | Tim Wave Length                         | AU OFF             | Injection         | UV-Detector            | Real Time      | status     | Column                                                                                                    | 18       | Detection   | UV.            |               |                |
| 0 C.      | Gelai HPI | LC\Cfn File   | s\2015082      | 0 Remain unchar                         | nged 🗹 🗆           |                   | 0.07370<br>Signal (AU) | 1 275<br>Water | sthi (nom) | - Flow Rate                                                                                                    | 100      | - Mobile ph | asa: 甲醇水       | () P.         | osm&¤          |
|           |           |               |                |                                         |                    |                   | Coldina (ACO)          | 1000           | history    | - Column Sizi                                                                                                   | s 50     |             |                | -             |                |
|           | _         |               |                |                                         |                    |                   |                        |                |            |                                                                                                    |          |             |                | ¥7,00         | 1.0.14.0       |
| 🚹 开始      | 7 -       | Galai Prezizi | ien. 🗐 🕮       | B 1 - Mirroso                           |                    |                   |                        |                |            |                                                                                                    |          |             |                |               |                |

Chromatography Work Station Installation & User Manual

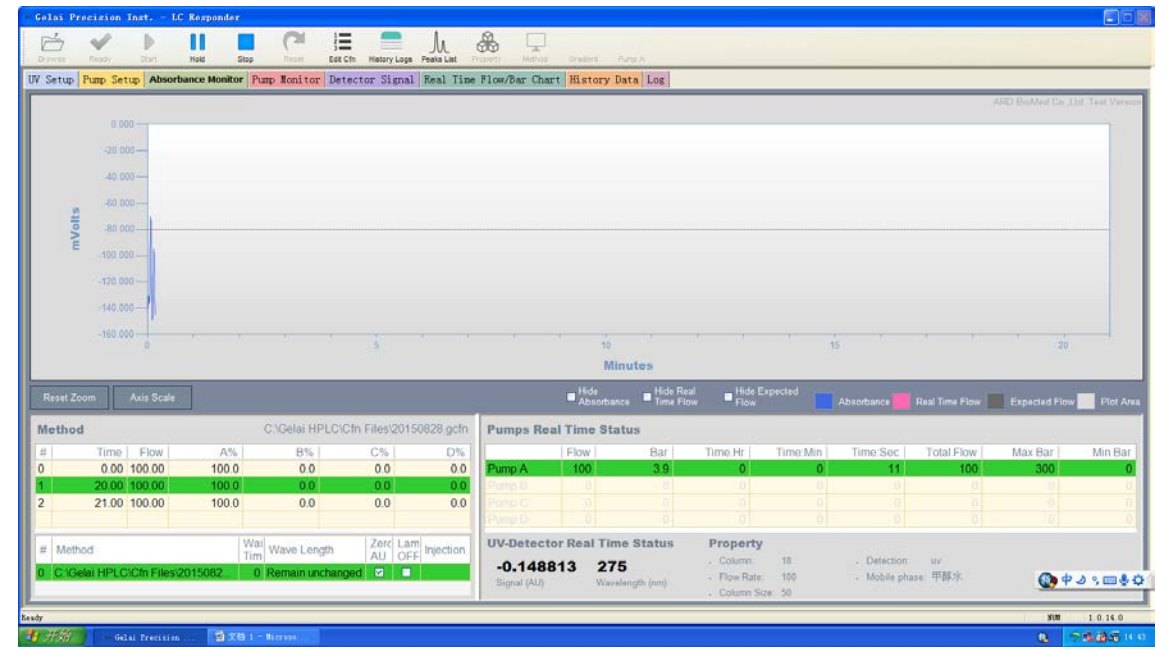

2.3.4 梯度運行過程中按一下"edt cfn",出現修改運行梯度,在沒有運行的段落可 以任意修改、添加、刪除梯度。完成後如需保存修改後的梯度則點擊"save",如不 保存也可直接應用,此時點擊"apply and close"即可。如下:

The solvent gradient program sections that is set to run after the current running time, can be appended/modified/deleted by pressing the "edt cfn" that appears to edit for the remaining gradient program sections. When finished editing, click "save" to save the modified gradient program. If not to save, just click "apply and close" to direct application.

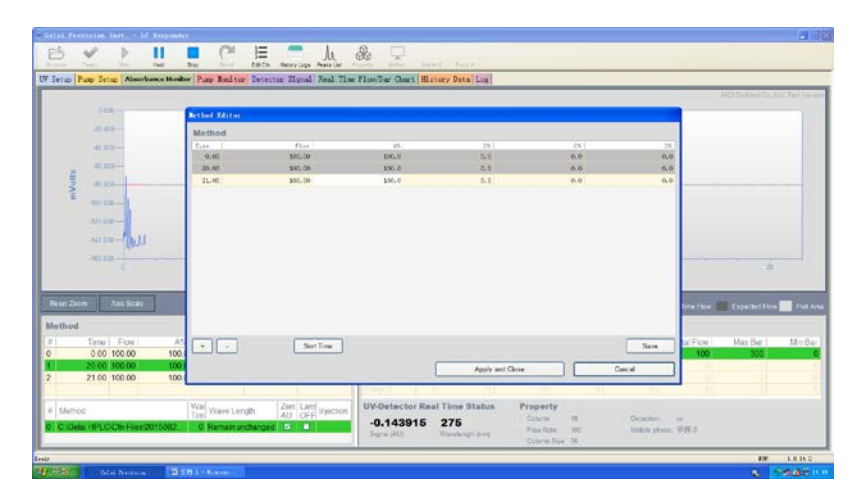

Chromatography Work Station Installation & User Manual

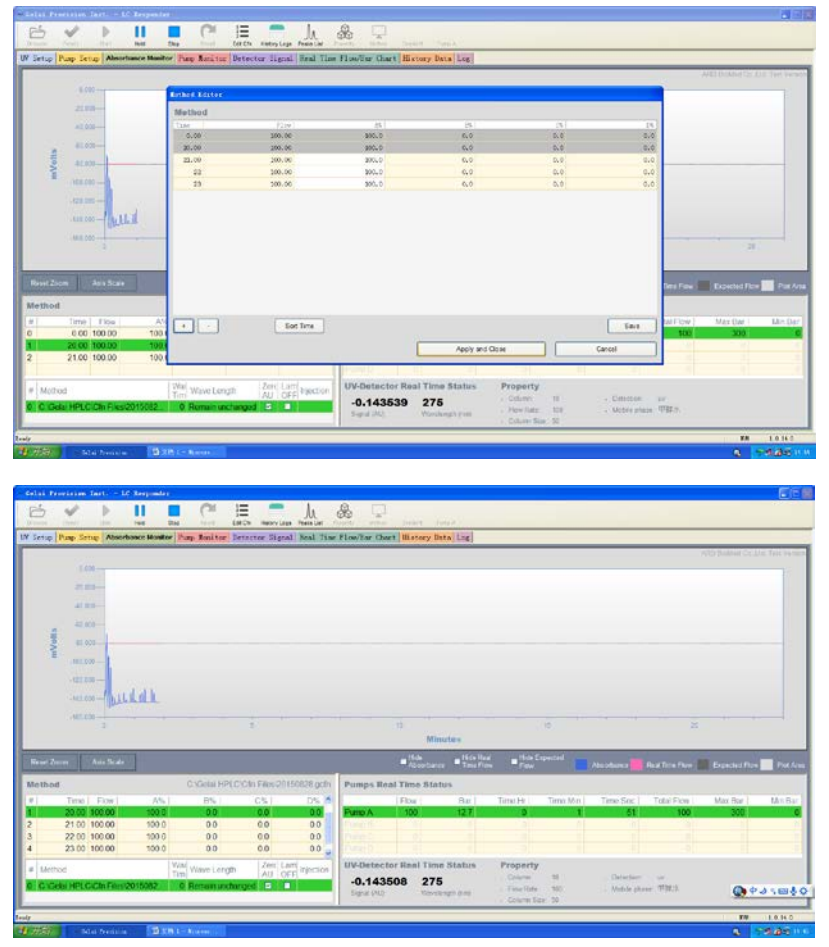

2.3.5 運行過程中點擊"hold",梯度程式和時間程式暫停,此時"hold"變成 "resume",點擊"resume",程式沿著暫停時程式繼續運行。如下:

Click "hold" while process running will pause the gradient and time program with the "hold" switched to "resume". Click on the "resume", will continue to run from the suspended time position of the program, as follows:

Chromatography Work Station Installation & User Manual

| Selas Pr |               | 1686 10         | Responder                             |                       |                 |               |                                         |                |                    |             |               |                |                   |                  | (1)          |
|----------|---------------|-----------------|---------------------------------------|-----------------------|-----------------|---------------|-----------------------------------------|----------------|--------------------|-------------|---------------|----------------|-------------------|------------------|--------------|
| d'       | 4             | Þ.              |                                       | C                     | Hateri          | Ju.           |                                         |                |                    |             |               |                |                   |                  |              |
| 7 Setup  | Pump Se       | tup Absorbe     | nce Monitor                           | Pump Monitor De       | tector Sign     | al Real Time  | Flow/Bar Cha                            | t History I    | Data Log           |             |               |                |                   |                  |              |
| 1        |               |                 |                                       |                       |                 |               |                                         |                |                    |             |               |                | 14                | O Bolles Gr. III | L Test Vesio |
|          |               |                 |                                       |                       |                 |               |                                         |                |                    |             |               |                |                   |                  |              |
|          |               | 100             |                                       |                       |                 |               |                                         |                |                    |             |               |                |                   |                  |              |
|          | 101           |                 |                                       |                       |                 |               |                                         |                |                    |             |               |                |                   |                  |              |
| Volta    | -853          |                 |                                       |                       |                 |               |                                         |                |                    |             |               |                |                   |                  |              |
| E        | -100          | 100 100         |                                       |                       |                 |               |                                         |                |                    |             |               |                |                   |                  |              |
|          | 120.0         | ×0-             | ALC:N                                 |                       |                 |               |                                         |                |                    |             |               |                |                   |                  |              |
|          | 140.0         | NO Della        | LaLleha                               |                       |                 |               |                                         |                |                    |             |               |                |                   |                  |              |
|          | - 110.0       | 0               |                                       |                       |                 |               |                                         | ů.             |                    |             | ŧ.            |                | 20                |                  |              |
|          | _             |                 | -                                     |                       |                 |               |                                         | MI             | nutes              |             |               |                |                   |                  |              |
| Reset Zo | om            | Axis Scale      |                                       |                       |                 |               |                                         | Absorbar       | Time Flow          | Pide Ex     | HCES          | Absorbance 📕   | Real Time Flow    | Expected Flow    | Pot Av       |
| Aethod   |               |                 |                                       | C.YOelai HPLC         | Cfn Files/20    | 1150828.gcfn  | Pumps Re                                | al Time Sta    | tus                |             |               |                |                   |                  |              |
| 1        | Time<br>20 00 | Flow 100 00     | A%                                    | B%                    | C%              | 0.0           | Fump A                                  | Flow<br>100    | Bar<br>0.3         | Time.Hr     | Time:Min<br>2 | Time Sec<br>10 | Total Flow<br>100 | Max Bar<br>300   | Min Bar      |
|          | 21.00         | 100.00          | 100.0                                 | 0.0                   | 0.0             | 0.0           |                                         |                |                    |             |               |                |                   |                  |              |
| i        | 23.00         | 100.00          | 100.0                                 | 0.0                   | 0.0             | 0.0           | Pure-D                                  |                |                    |             |               |                |                   |                  |              |
| # Meth   | bd            |                 | W<br>T                                | Vai<br>im Wave Length | Zerc L<br>AU    | SFF Injection | UV-Detect                               | or Real Tim    | ne Status          | Property    |               | Detertion      | W                 |                  |              |
| C \Ge    | lai HPL       | C\Cfn Files\20  | 015062                                | 0 Remain unchas       | nged 🖻          | •             | -0.1434<br>Bigsal (AL)                  | 198 27<br>View | D<br>dangtis (non) | - Flow Rate | 100           | - Moble phar   | e 平部小.            | () P .           | a s œ∳       |
| 80       |               |                 |                                       |                       |                 |               |                                         |                |                    |             | 1.124         |                |                   | -                | L8 14 0      |
| 开窗       |               | dai Pyrrinten - | 1 1 1 1 1 1 1 1 1 1 1 1 1 1 1 1 1 1 1 | t - Miterate          |                 |               |                                         |                |                    |             |               |                |                   | <b>Q</b> 7       | 1.25 1       |
|          |               |                 |                                       |                       |                 |               |                                         |                |                    |             |               |                |                   |                  |              |
| eins Pro |               | Inst, - LC      | Kepponder                             | 01 1                  | -               |               | A                                       |                |                    |             |               |                |                   |                  |              |
|          | test:         | 0.0             | Hald Stop                             | Henri Edit            | Cfs: History Lo | pa Peaks List | And And And And And And And And And And | Sector 17      | 24.8               |             |               |                |                   |                  |              |
| Setup    | Pump Se       | tup Absorba     | nce Monitor                           | Funp Monitor De       | testor Sign     | al Real Time  | Flow/Ber Char                           | History De     | ata Los            |             |               |                |                   |                  |              |
|          |               | 00              |                                       |                       |                 |               |                                         |                |                    |             |               |                |                   |                  |              |
|          | -90.0         | i0t             |                                       |                       |                 |               |                                         |                |                    |             |               |                |                   |                  |              |
|          | 40.0          | 300             |                                       |                       |                 |               |                                         |                |                    |             |               |                |                   |                  |              |
| 13       | -50.0         | 101             |                                       |                       |                 |               |                                         |                |                    |             |               |                |                   |                  |              |
| mVol     | -90.0         | XX -            |                                       |                       |                 |               |                                         |                |                    |             |               |                |                   |                  |              |
|          | -100.0        | 00              |                                       |                       |                 |               |                                         |                |                    |             |               |                |                   |                  |              |
|          |               |                 | 446                                   |                       |                 |               |                                         |                |                    |             |               |                |                   |                  |              |
|          |               | Burry           | UNICAL SAL                            |                       |                 |               |                                         |                |                    |             |               |                |                   |                  |              |
|          |               | 0.              |                                       |                       | 3               |               |                                         | 10             |                    | 1           |               |                | 20                |                  |              |

|       |           | 8              |       |                         | 35          |              |           | Mini                | ites                  |              | 10       |                               | 20            |               |       |
|-------|-----------|----------------|-------|-------------------------|-------------|--------------|-----------|---------------------|-----------------------|--------------|----------|-------------------------------|---------------|---------------|-------|
| Reset | Zoom      | Axis Scale     |       |                         |             | 12           | 55        | ■ Hds<br>Absorbance | Hids Red<br>Time Flow | Hds E<br>For | pected   | Aburbarce                     | Red Time Plan | Expected Flow | Plate |
| Meth  | nd        |                |       | C'IGelai HPLCIC         | In Files 20 | 150828 gcth  | Pumps Re  | al Time Stati       | 15                    |              |          |                               |               |               |       |
| #1    | Time      | Flow           | AN I  | 8%                      | C%          | D% 6         |           | Flow                | Bar                   | Time Htt.]   | Time Min | Time Sec                      | Total Flow    | Max Bar       | MinBa |
| 1     | 20.00     | 100.00         | 100.0 | 0.0                     | 0.0         | 0.0          | Puro A    | 100                 | 17                    | 0            | 2        | 11                            | 100           | 300           |       |
| 2     | 21.00     | 100.00         | 100.0 | 0.0                     | 0.0         | 0.0          |           |                     |                       |              |          |                               |               |               |       |
| 3     | 22.00     | 100.00         | 100.0 | 0.0                     | 0.0         | 0.0          |           |                     |                       |              |          |                               |               |               |       |
| 4     | 23.00     | 100.00         | 100.0 | 0.0                     | 00          | 00 🖉         |           |                     |                       |              |          |                               |               |               |       |
| # Me  | bod       |                |       | Wall<br>Tim Wave Length | Zerc Li     | am Injection | UV-Detect | tor Real Time       | Status                | Property     | -10      |                               | n 1940        |               |       |
| 0 0.4 | Celai HPL | CiCin Files(20 | 15082 | 0 Remain unchang        | ed 🖸 🕻      |              | -0.136    | 476 275             | and plant             | - Flow Rate  | 100      | <ul> <li>Mobile of</li> </ul> | ale: 年鮮水      | 0.02          | set.  |

#### 2.4 歷史圖譜的查看。Chromatogram Review.

2.4.1,進入"history date"視窗,從"open date file"打開保存的圖譜文件"1"和"2", "compared"為圖譜"1"和"2"的對照。

Enter the "history date" window, from "open date file" to open the saved chromatogram file "1" and "2". "compared" is for the comparison of two chromatograms.

Chromatography Work Station Installation & User Manual

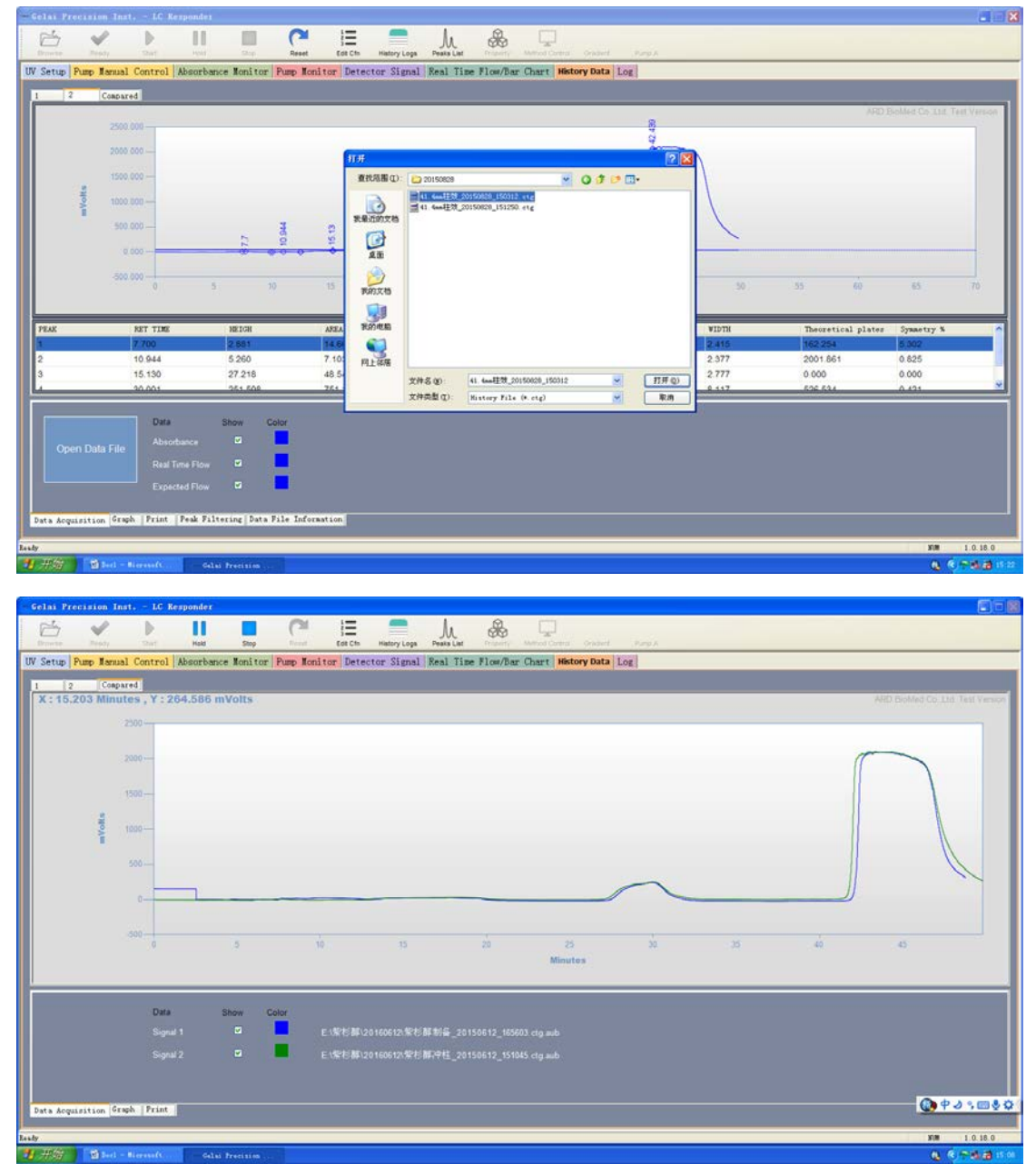

2.4.2 注: 在圖譜"1""2"左下方有 5 個分項子窗口, 從左往右分別為"圖譜獲取""圖譜 尺規""列印""積分選擇""目錄資訊", "compared"視窗只有三個子視窗。 Note: There five sub-item-windows udner the left bottom side of the chromatogram "1", "2". They are, from left to right, the "chromatogram acquisition", "chromatogram scale,", "Print", "Integration parameter selection" and "directory information", with only three sub-window for the "compared" windows.

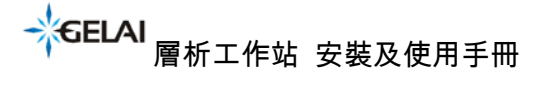

Chromatography Work Station Installation & User Manual

#### Ordering & Service Information: 訂購和服務信息.

Welcome to our web site to see our currently updated product information and catalog.

歡迎光臨我們的網站,看看我們目前最新的產品信息和產品目錄。

ChengDu GeLai Technology Co.,Ltd.

成都格莱精密仪器有限公司

NO.137, JIAZIDONGDAO, DAYI COUNTY, CHENGDU, CHINA 611330

四川省成都大邑工業集中發展區孟灣東路

電 話(Phone): 028-88201806/88201866, 傳 真(Fax): 028-88201866, Web: http://www.cdgelai.com, Email: cdsglp@163.com

The Analytical Based Development Center (ABDC Work Shop)

太陽系分析基礎開發工作室(ABDC)

Zipcode:407, Add: 5th Floor, NO.641, Fu Shun Road, Shi-Tuen District, Taichung City, Taiwan, R.O.C.

407 台中市西屯區福順路 641 號 5 樓, 436 台中市清水區高北里護岸路 140-7 號 Phone: 886-4-24628085, FAX:886-4-22569743,

http://www.chromnet.net/ , http://chromnet.net/PreparativeDACHPLC\_English.aspx http://chromnet.net/Product%20Atlas\_Preparative%20Chromatography%20Systems.aspx Email: service@chromnet.net

LINE:service.abdc, SKYPE: skypeabdc, Twitter: ttabdc, WeChat: wcabdc